## i-Human Patients

On this

| his space you will find guides and resources to help you with I-Human. Start havigating by tapping below.     | e<br>•                               |
|----------------------------------------------------------------------------------------------------|--------------------------------------|
| Quick Guides and Resources for Faculty                                                                        |                                      |
| How to Quickly Review a Case   2 pages   Review case details without having to play through the case. T case. | This is like the answer guide to the |
| Student View   1 page   Take a look at what students see when they log into i-Human.                          |                                      |
| Find the Marvin Webster Practice Case   1 page   This guide helps you find and access the Marvin Webs         | iter case.                           |

Walk-thru of Marvin Webster Practice Case | 10 min video | Find the Marvin Case, watch this brief walk-thru.

## **Quick Guides and Resources for Students**

-20 minute videos | Once logged into i-Human, click on the Graduate Help icon and the videos will load. We suggest watching History Taking (19 min), Physical Exam (9 min), and Diagnostic Reaso

## Tech Tips Use a laptop with Google Chrome - This is the most reliable set up suggested by i-Human. Bookmark it! An easy way to get to iHuman is to bookmark this page. Here's a short tutorial on how to bookmark in Chrome.

You can access and answer guide and quickly see case details by following these steps.

1. Log into i-Human and click on the Cases tab in your main navigation bar.

| (PH  |        | patien | its   |             |               |
|------|--------|--------|-------|-------------|---------------|
| Home | Groups | Users  | Cases | Assignments | Case Attempts |

2. You should see a list of your cases. Click on the case name (not the play button!) that you would like to review. For this example, we use the Marvin F. Webster case, which is a practice case that all faculty have access to.

3. After the page details load, click on "Launch Authoring Tool for Marvin F. Webster (read-only)" towards the bottom.